## WinPad X212E – Mediacom Tutorial su come risolvere il problema del Microfono

**1.** cliccare con il tasto destro del mouse in basso a destra sull'icona a forma di "**Altoparlante**" accanto all'orologio

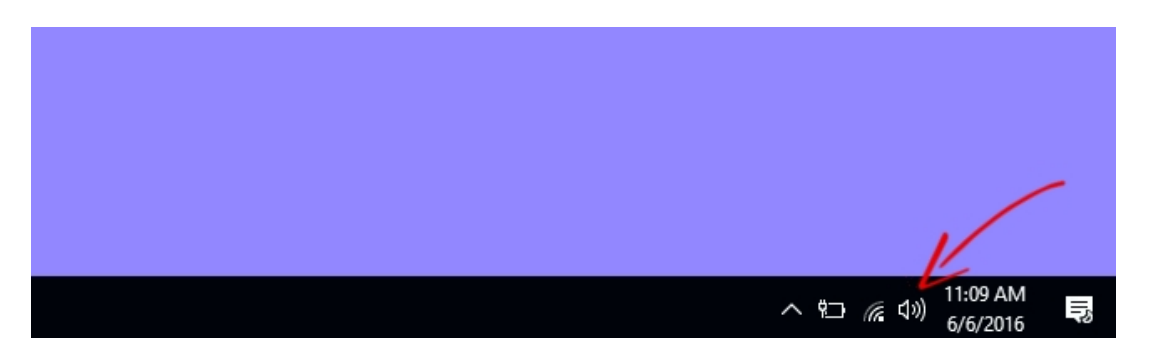

2. cliccare su "Suoni" nella finestra che si è aperta

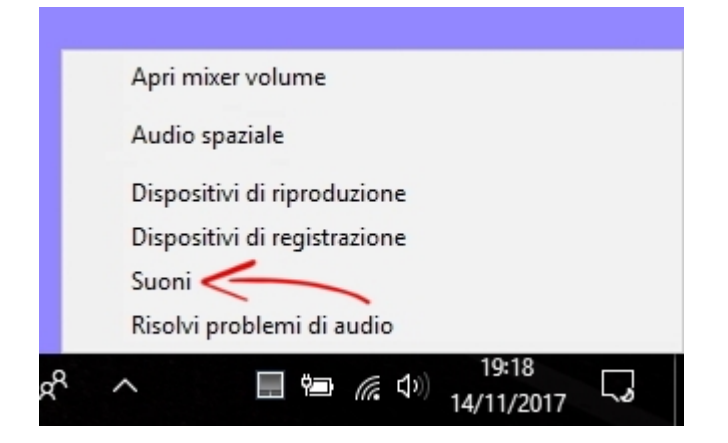

3. cliccare su "Registrazione" nella nuova finestra, poi su "Microfono" e infine su "Proprietà"

| liproduzione                 | Registrazione                                | Suoni                | Comunicazioni        |             |  |
|------------------------------|----------------------------------------------|----------------------|----------------------|-------------|--|
| Per modifica<br>selezionarlo | are le impostazi<br>o dall'elenco se         | ioni di u<br>guente: | n dispositivo di reg | istrazione, |  |
| 5                            | Microphone<br>Realter High<br>Dispositivo pr | Definitio            | on Audio<br>o        |             |  |
|                              | Stereo Mix<br>Realtek High<br>Disabilitato   | Definitio            | n Audio              |             |  |
| ۲                            | Disabilitato                                 |                      | 1                    |             |  |
|                              |                                              |                      |                      |             |  |
|                              |                                              |                      |                      |             |  |
|                              |                                              |                      |                      |             |  |
|                              |                                              |                      |                      | Ľ           |  |

**4.** cliccare su "**Livelli**" nella nuova finestra, portare il Volume del Microfono a **100** e abbassare la Preamplificazione del Microfono a **+9 dB**.

| Generale | Ascolto     | Livelli    | Miglioramenti | Avanzai | te  |  |
|----------|-------------|------------|---------------|---------|-----|--|
| Microf   | ono         |            |               | 100     | ()) |  |
|          | _           | /          | 7             |         |     |  |
| Pream    | olificazior | ne microfo | no            | 0.0 dB  |     |  |
|          | _           | 7          | 7             |         |     |  |
|          |             |            |               |         |     |  |
|          |             |            |               |         |     |  |
|          |             |            |               |         |     |  |
|          |             |            |               |         |     |  |